## How To: Create Multiple Signatures in Gmail

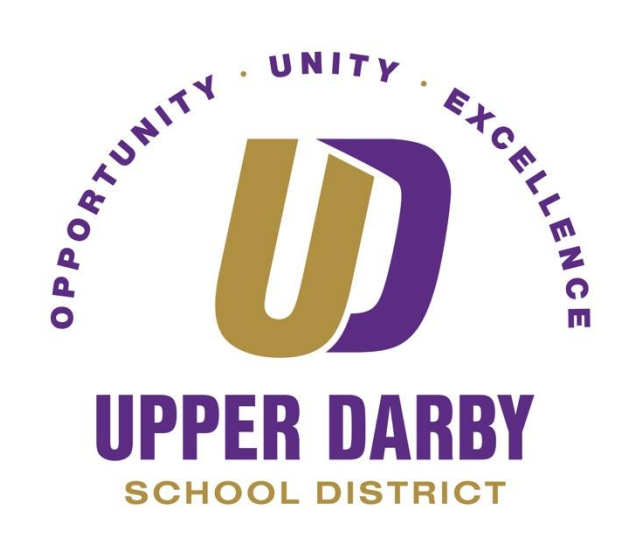

- In Gmail, click the gear/settings icon in the right corner
   Click "Settings"

|   | 1-4 of 4 < >             |
|---|--------------------------|
|   | Display density          |
|   | Configure inbox          |
| [ | Settings                 |
|   | Manage this organization |
|   | Themes                   |
|   | Send feedback            |
|   | Help                     |
|   |                          |

- Under the "General" settings tab, scroll down to the "Signature" settings
   Click "Create New +"

| Settings                                                                      |                                                                                                    |
|-------------------------------------------------------------------------------|----------------------------------------------------------------------------------------------------|
| General Labels Inbox Accour                                                   | s Filters and Blocked Addresses Forwarding and POP/IMAP Add-ons Chat Advanced Offline Themes                                                                          |
| Create contacts for auto-complete:                                            | <ul> <li>When I send a message to a new person, add them to Other Contacts so that I can auto-complete to them next time</li> <li>I'll add contacts myself</li> </ul> |
| Signature:<br>(appended at the end of all outgoing<br>messages)<br>Learn more | My signature       Regards,<br>Trevor Dunbar<br>Technical Services<br>610-789-7200 Ext. 2493<br>Upper Darby School District         Georgia       •                   |
|                                                                               | + Create new                                                                                                    |
|                                                                               | Signature defaults                                                                                                    |
|                                                                               | FOR NEW EMAILS USE ON REPLY/FORWARD USE                                                                                                    |
|                                                                               | My signature                                                                                                    |
|                                                                               | Insert signature before quoted text in replies and remove the "" line that precedes it.                                                                               |

5. Name your alternative signature

| General Labels Inbox Account                                                  | Filters and Blocked Addresses Forwarding and POP/IMAP Add-ons Chat Advanced Offline Themes                                                                                                    |
|-------------------------------------------------------------------------------|----------------------------------------------------------------------------------------------------|
| Create contacts for auto-complete:                                            | <ul> <li>When I send a message to a new person, add them to Other Contacts so that I can auto-complete to them next tin</li> <li>I'll add contacts myself</li> </ul>                                                                                                    |
| Signature:<br>(appended at the end of all outgoing<br>messages)<br>Learn more | My signature       Regards,<br>Mr. Dunbar<br>Teacher         To Students & Parents        Image: Control of the second second se |
|                                                                               | + Create new  Signature defaults FOR NEW EMAILS USE ON REPLY/FORWARD USE  My signature  My signature  Insert signature before quoted text in replies and remove the "n" line that precedes it                                                                                                    |

## 6. Type your alternative signature in the provided field

7. Scroll to the bottom of the settings page and click "Save Changes"

| Settings                                                                                                    |                                                                                                    |                                        |  |  |  |
|----------------------------------------------------------------------------------------------------|----------------------------------------------------------------------------------------------------|----------------------------------------|--|--|--|
| General Labels Inbox Account                                                                                                    | Filters and Blocked Addresses Forwarding and F                                                                                                    | POP/IMAP Add-ons Chat Advanced Offline |  |  |  |
| Snippets:                                                                                                    | <ul> <li>Show snippets - Show snippets of the message (like</li> <li>No snippets - Show subject only.</li> </ul>                                                                    | e Google web search!).                 |  |  |  |
| Vacation responder:<br>(sends an automated reply to incoming<br>messages. If a contact sends you several<br>messages, this automated reply will be<br>sent at most once every 4 days)<br>Learn more | <ul> <li>Vacation responder off</li> <li>Vacation responder on</li> <li>First day: March 5, 2020</li> <li>Subject: Out of the Office</li> <li>Message: Rich formatting »</li> </ul> | Last day: March 5, 2020                |  |  |  |
| <ul> <li>Only send a response to people in my Contacts</li> <li>Only send a response to people in Upper Darby School District</li> </ul>                                                            |                                                                                                    |                                        |  |  |  |
|                                                                                                    | Save Cha                                                                                                    | inges Cancel                           |  |  |  |

8. In Gmail, click "Compose"

- 9. In the bottom toolbar of the email, click the pencil icon10. Select the email signature that you wish to use for the individual email

| New Message                                                                                                    | _ ~ ×                                 |
|----------------------------------------------------------------------------------------------------|---------------------------------------|
| Recipients                                                                                                    |                                       |
| Subject                                                                                                    |                                       |
| <br>Regards,<br>Trevor Dunbar<br>Technical Services<br>610-789-7200 Ext. 2493<br>Upper Darby School District<br>Scientia Floret Virtute ("Knowledge Flourishes in Virtue") |                                       |
|                                                                                                    | Manage signatures                     |
|                                                                                                    | No signature                          |
| $ \begin{tabular}{c c c c c c c c c c c c c c c c c c c $                                                                                                    | My signature<br>To Students & Parents |